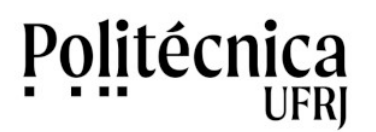

## PoliMail – Resposta automática de férias

Para incluir uma reposta automática de férias no seu PoliMail, é preciso seguir os passos abaixo:

1- Clique na engrenagem (Configurações), no canto superior direito da tela, e posteriormente em "Ver todas as configurações".

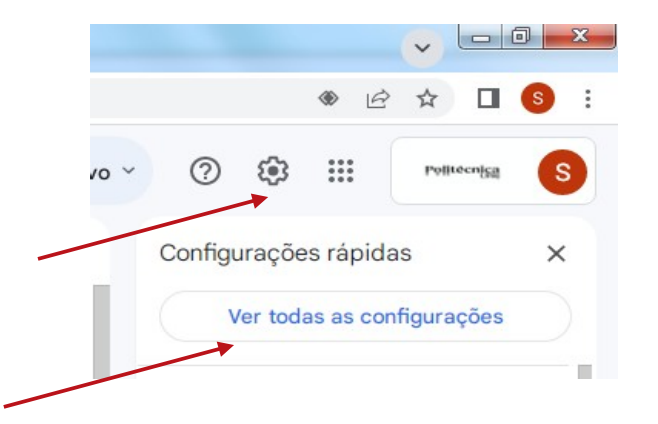

2- Clique na aba "Geral"

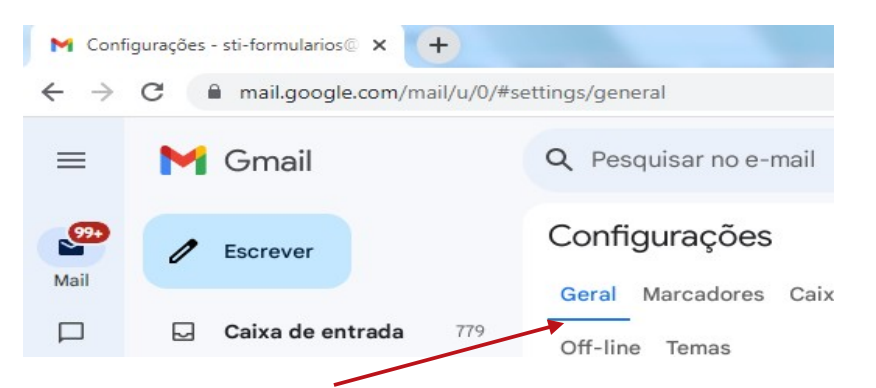

## 3 - Acesse o item "Resposta automática de férias"

| Resposta automática de férias:<br>(envia uma resposta automatizada às<br>mensagens recebidas. Se um contato<br>enviar várias mensagens para você, esta<br>resposta automatizada será enviada no<br>máximo a cada 4 dias)<br>Saiba mais | <ul> <li>Resposta automática de férias desativada</li> <li>Resposta automática de férias ativada</li> <li>Primeiro dia: 18 de julho de 2023 Último dia: (opcional)</li> <li>Assunto:</li> </ul> |                                                      |                                                        |     |                                                         |                 |                            |             |         |     |     |  |
|----------------------------------------------------------------------------------------------------|----------------------------------------------------------------------------------------------------|------------------------------------------------------|--------------------------------------------------------|-----|---------------------------------------------------------|-----------------|----------------------------|-------------|---------|-----|-----|--|
|                                                                                                    | Mensagem:                                                                                                    | Sans Serif<br>« Texto sem<br>Enviar res<br>Enviar um | ▼ T ▼ B<br>formatação posta apenas à<br>a resposta som | I . | <u>U</u> <u>A</u> → G<br>bas que estão<br>ara as pessoa | nos m<br>s em P | ≡ -<br>neus Co<br>oli Mail | i≡<br>ntato | i⊒<br>s | ≣ , | 9 3 |  |

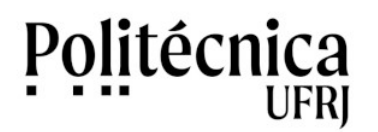

PoliMail – Resposta automática de férias

- 4 Para ativar o funcionamento, marque uma das opções "Resposta automática de férias ativada".
- 5- Informe o primeiro e o último dia das suas férias.
- 6 Em "Assunto", escreva o assunto da mensagem.
- 7 Em "Mensagem", escreva a mensagem que deseja que seja enviada automaticamente.

8 – Você pode restringir o envio das mensagens para pessoas dos eu contato ou pessoas do PoliMail, marcanco as opções abaixo.

## 🗆 Enviar resposta apenas às pessoas que estão nos meus Contatos

## 🗆 Enviar uma resposta somente para as pessoas em Poli Mail

9 - Clique em "Salvar Alterações", no final da página, para concluir o processo.

Salvar alterações Cancelar